## Uploading Notes to STARS

• Log into STARS. On the left-hand side of the page select the Notetaker icon.

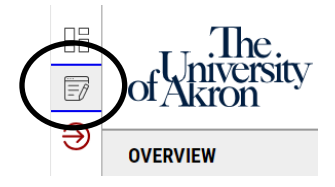

• In the Assignments menu, select Upload and View Notes.

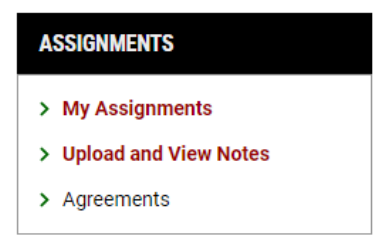

• Fill out the File Information by selecting the Class, Week under Notes for and Day(s). Browse your computer for the file to upload under Select File.

| lass*:                                                   |                                 |  |
|----------------------------------------------------------|---------------------------------|--|
| Select One                                               | ~                               |  |
| otes For * :                                             |                                 |  |
| Select One 🐱                                             |                                 |  |
| alaat Dave * :                                           |                                 |  |
| Hint: You are required to                                | nake a minimum of 1 selections. |  |
| Hint: You are required to Monday                         | make a minimum of 1 selections. |  |
| Hint: You are required to Monday Wednesday               | make a minimum of 1 selections. |  |
| Hint: You are required to Monday Wednesday Friday        | make a minimum of 1 selections. |  |
| Hint: You are required to Monday Wednesday Friday Sunday | make a minimum of 1 selections. |  |

• Once the file is attached, select Upload File.

| FORM SUBMISSION |  |
|-----------------|--|
| UPLOAD FILE >   |  |

• Below the file information section are all the files that you have uploaded to the course. If you posted the incorrect notes, you could delete and upload the correct notes.

| LIST FILES |             |                                |             |         |         |        |         |                              |        |                        |  |  |
|------------|-------------|--------------------------------|-------------|---------|---------|--------|---------|------------------------------|--------|------------------------|--|--|
|            |             |                                |             |         |         |        |         |                              |        |                        |  |  |
|            | Records Fou | js Found: 18 (Showing: 1 - 18) |             |         |         |        |         | Show Per Page: 100 V Page: 1 |        |                        |  |  |
|            | Download    | Delete                         | Term        | CRN     | Subject | Course | Section | File Name                    | Size   | Uploaded On            |  |  |
|            | Download    | Delete                         | 2024 - Fall | 3133285 | ART     | 102    | 001     | Notes for Week 5 (Wednesday) | 6 MB   | 09/29/2024 at 03:38 PM |  |  |
|            | Download    | Delete                         | 2024 - Fall | 3133329 | ART     | 266    | 001     | Notes for Week 5 (Monday)    | 2 MB   | 09/25/2024 at 12:34 PM |  |  |
|            | Download    | Delete                         | 2024 - Fall | 3133329 | ART     | 266    | 001     | Notes for Week 4 (Friday)    | 4 MB   | 09/20/2024 at 10:51 PM |  |  |
|            | Download    | Delete                         | 2024 - Fall | 3133285 | ART     | 102    | 001     | Notes for Week 4 (Wednesday) | 6 MB   | 09/20/2024 at 10:51 PM |  |  |
|            | Download    | Delete                         | 2024 - Fall | 3133285 | ART     | 102    | 001     | Notes for Week 4 (Monday)    | 9 MB   | 09/17/2024 at 07:54 PM |  |  |
|            | Download    | Delete                         | 2024 - Fall | 3133329 | ART     | 266    | 001     | Notes for Week 3 (Friday)    | 4 MB   | 09/15/2024 at 06:43 PM |  |  |
|            | Download    | Delete                         | 2024 - Fall | 3133329 | ART     | 266    | 001     | Notes for Week 3 (Wednesday) | 123 KB | 09/12/2024 at 09:32 AM |  |  |